# macOS

### 1 Download

- 1. Use the Locked down browser link on the IT Portal https://it.prsc.vic.edu.au/software
- 2. Select the Red Naplan Lockdown Broswer Icon.

#### 2 Install

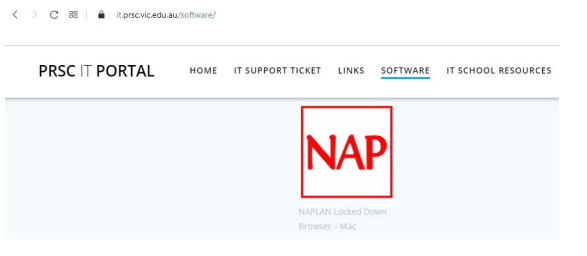

NOTE: It is advised that the new Mac LDB is installed only after the previous Mac LDB is uninstalled from the student device.

Note: These instructions are for a single machine. Network administrators who distribute applications can use the .pkg version to install over a network.

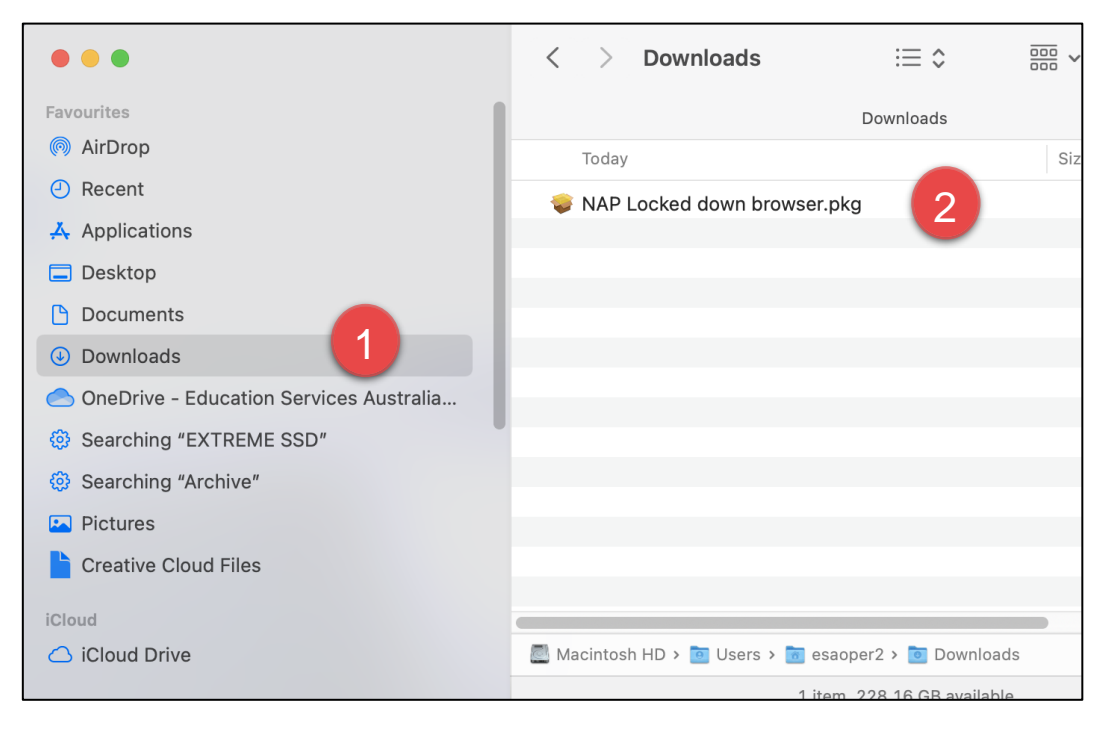

- 1) Using the operating system Finder app, search for the **NAP Locked down browser.pkg** file in the **Downloads** folder.
- 2) Double-click NAP Locked down browser.pkg to launch the installer.

The installation wizard will launch.

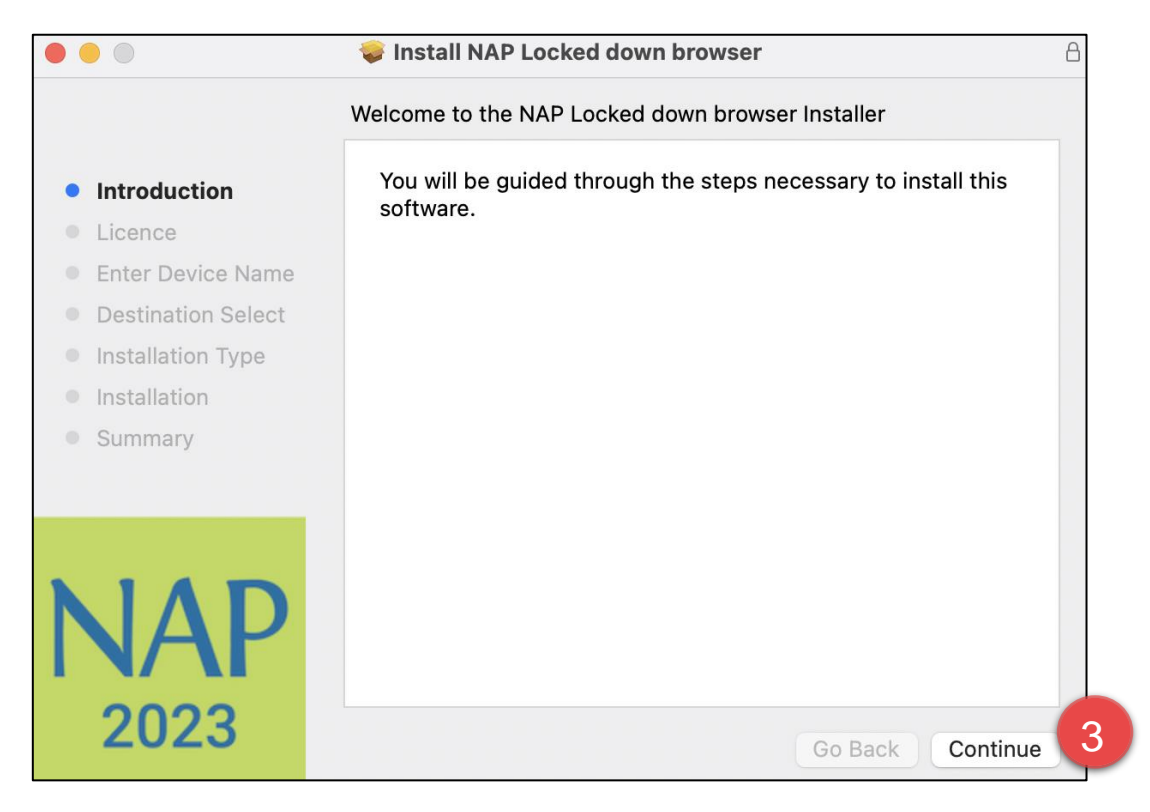

#### 3) Select Continue

NOTE: Your device name must not exceed 20 characters to continue the installation.

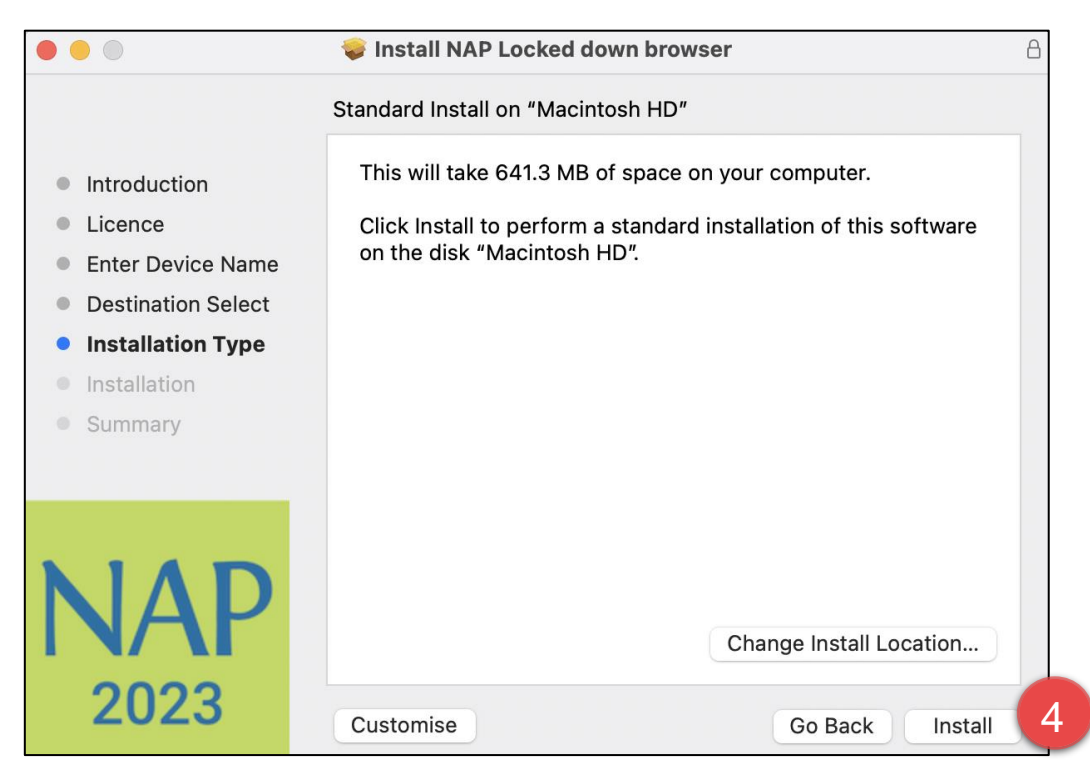

4) Select Install.

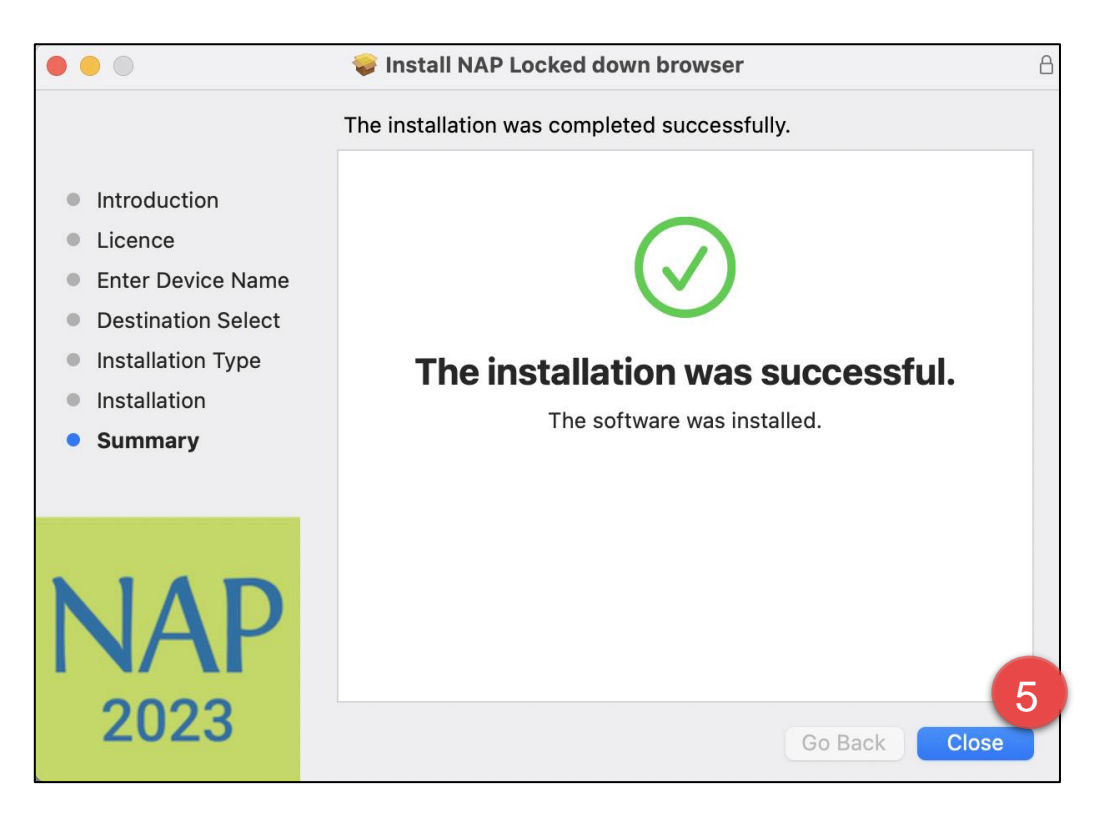

- 5) Once the installation has completed, select **Close**.
- 6) If this is the first time a version of the **NAP Locked down browser** app has been installed on the device, users must complete the following steps to ensure the application runs without error.
  - a) Select System Preferences, then select Security and Privacy.

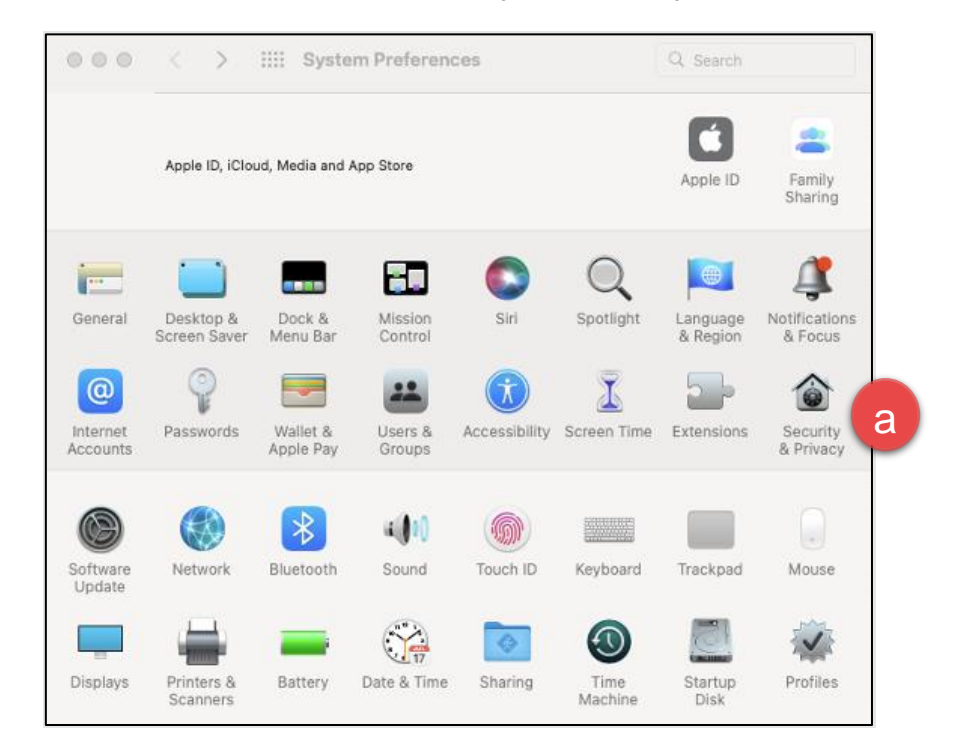

- b) Select the **Privacy** tab.
- c) Select Full Disk Access.
- d) Drag and drop the LDB application from the **Applications** folder into the **Full Disk Access** list.

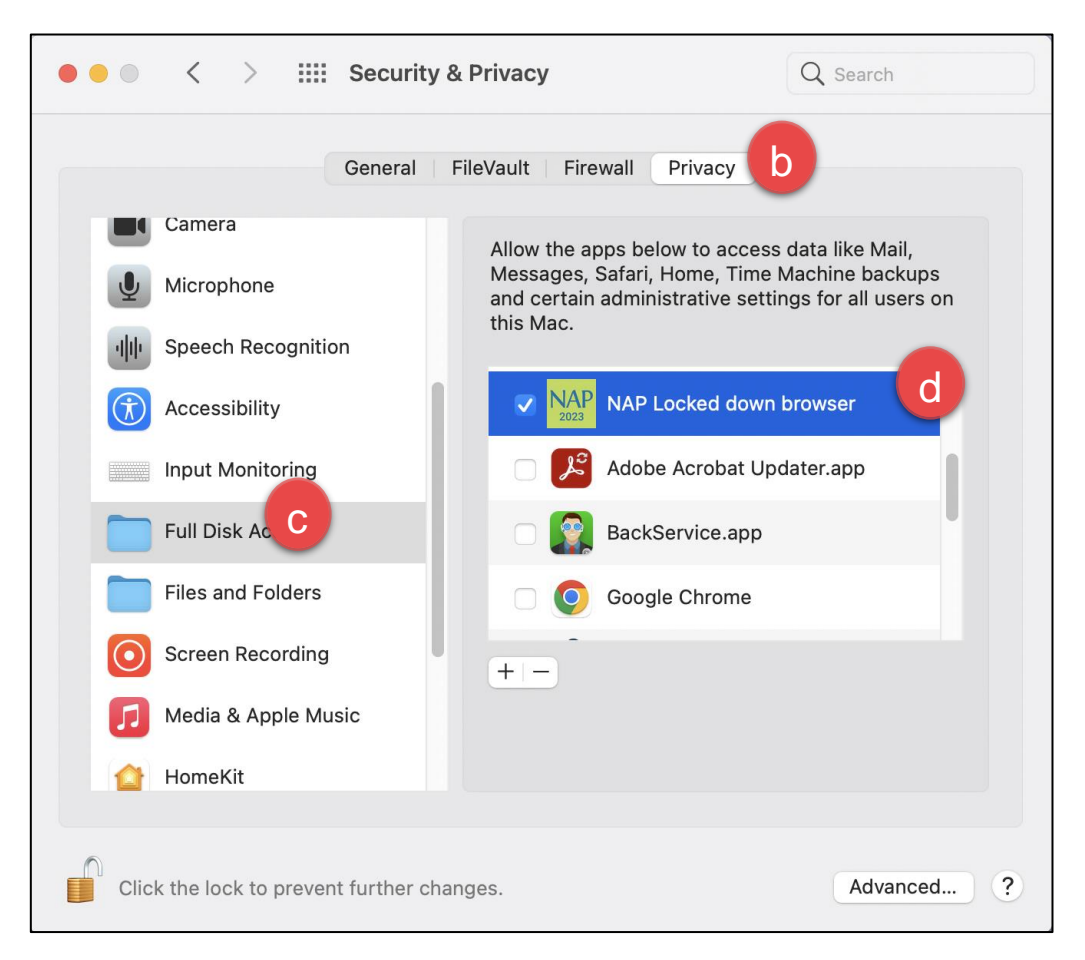

## 2.3 Run

1. Using the operating system Finder app, search for the **NAP Locked down browser** in the **Applications** folder.

| • • •                     | < > Applications 🗄 😂                    |                         | ~ Q       |
|---------------------------|-----------------------------------------|-------------------------|-----------|
| Favourites                | Applicati                               | ons                     |           |
| AirDrop                   | Name                                    | A Date Added            | Date Modi |
| ② Recent                  | Microsoft Outlook.app                   | 17 Aug 2022 at 10:50 am | 17 Aug 2  |
| Applications              | Microsoft PowerPoint.app                | 17 Aug 2022 at 9:56 am  | 17 Aug 20 |
| Deskton                   | 🙆 Microsoft Remote Desktop.app          | 17 Aug 2021 at 8:43 am  | 17 Aug 2  |
| Desktop                   | 🏟 Microsoft Teams.app                   | 20 Aug 2022 at 4:21 pm  | 20 Aug 2  |
| Documents                 | 💎 Microsoft To Do.app                   | 17 Jan 2022 at 9:47 pm  | 17 Jan 20 |
| Ownloads                  | Microsoft Word.app                      | 17 Aug 2022 at 9:57 am  | 17 Aug 2  |
| OneDrive - Education Serv | Mission Control.app                     | 1 Jan 2020 at 7:00 pm   | 1 Jan 20  |
|                           | 🗾 Music.app                             | 1 Jan 2020 at 7:00 pm   | 1 Jan 202 |
| Searching "EXTREME SSD"   | NAP Locked down browser Uninstaller.app | Today at 4:30 pm        | Today at  |
| Searching "Archive"       | MAP Locked down browser.app             | Today at 4:30 pm        | Today at  |
|                           | News.app                                | 1 Jan 2020 at 7:00 pm   | 1 Jan 20: |
| Pictures                  | Notability.app                          | 31 Jul 2022 at 7:33 pm  | 31 Jul 20 |

2. Select NAP Locked down browser.

A warning message may display on the first opening of the NAP Locked down browser app.

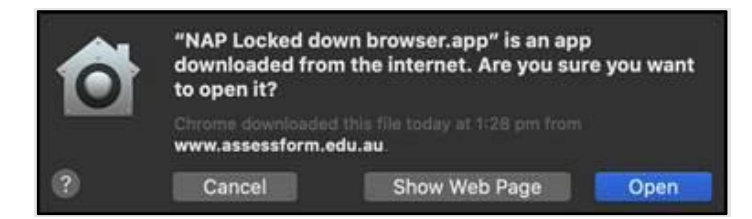

A warning message may display on the initial loading of the NAP Locked down browser app.

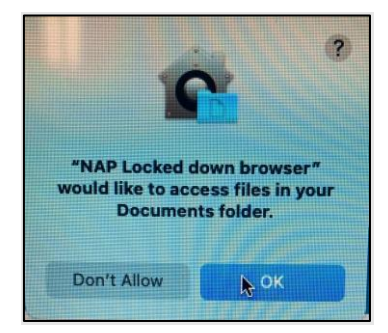

3. Select OK.

Note: Selecting 'Don't Allow' will prevent the **NAP Locked down browser** app from running without error.

4. Refer to 'Connection steps' at the end of this document.